### Zoom 线上主日敬拜指南 (网页版)

1. 打开教会公布的Zoom链接页:比方说:https://zoom.us/j/363368151 进入网页后会有一个对话框跳出来,若您已下载电脑版zoom就点击打开 Zoom.us 若您还未下载zoom,请点击取消,并选择最下方 "Join from your browswer"在网页上观看

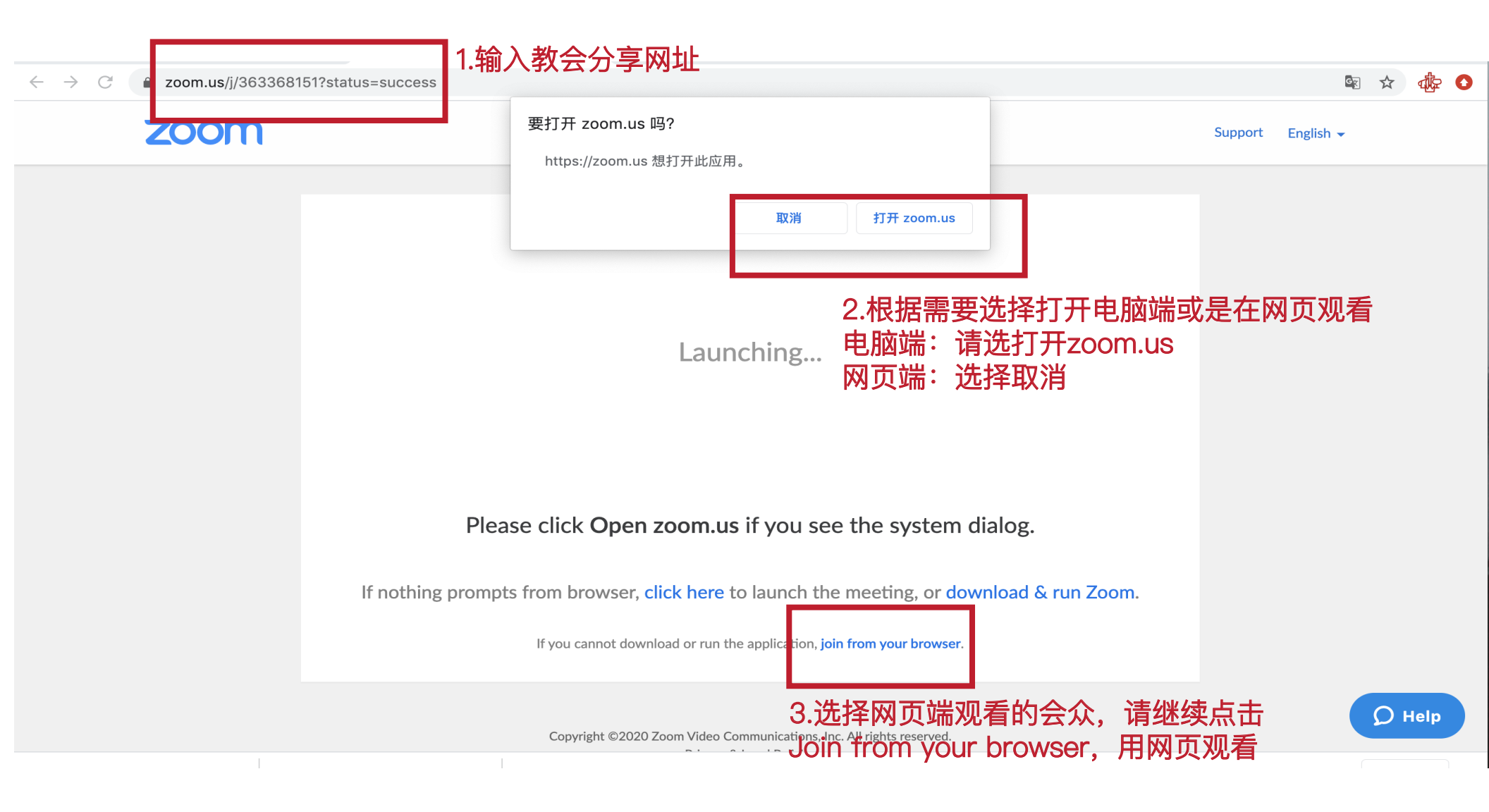

# 填写任意邮件和姓名 注意:这不是注册账号,只是方便看到你的名字在会众中

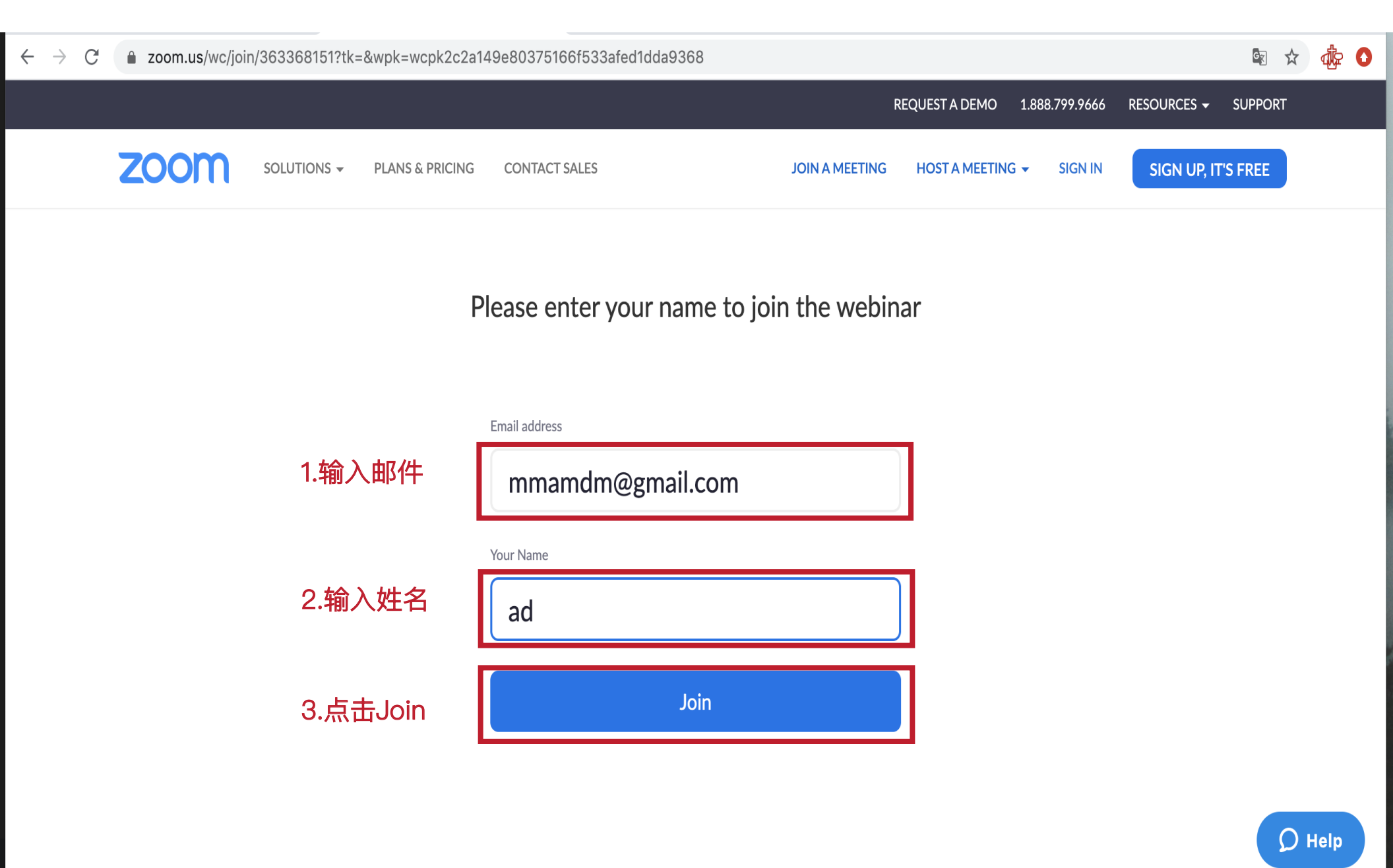

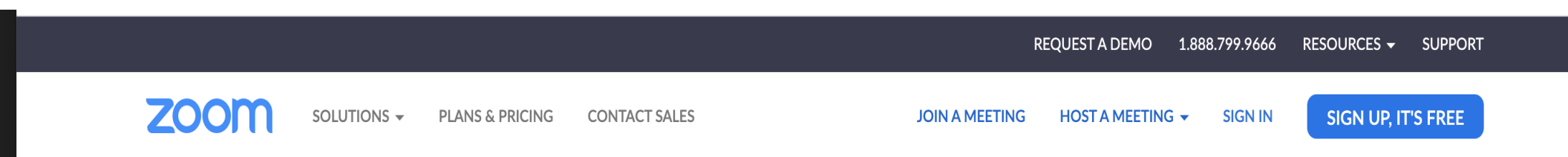

Please wait. The webinar will begin soon.

#### 蒙特利尔恩典堂主日崇拜线上聚会 (国语)

If you are host, please login client to start this webinar.

### 4. 进入直播页面, 注意网页版的功能比电脑端的少很多,但是聆听和观看不成问题,却没有选择翻译功能的权利

- ightarrow C 🍵 zoom.us/wc/363368151/join?track\_id=&jmf\_code=&meeting\_result=&wpk=wcpk2c2a149e80375166f533afed1dda9368

## Tech Support MCAGC

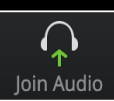

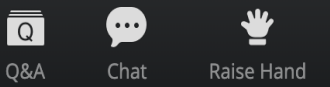

G